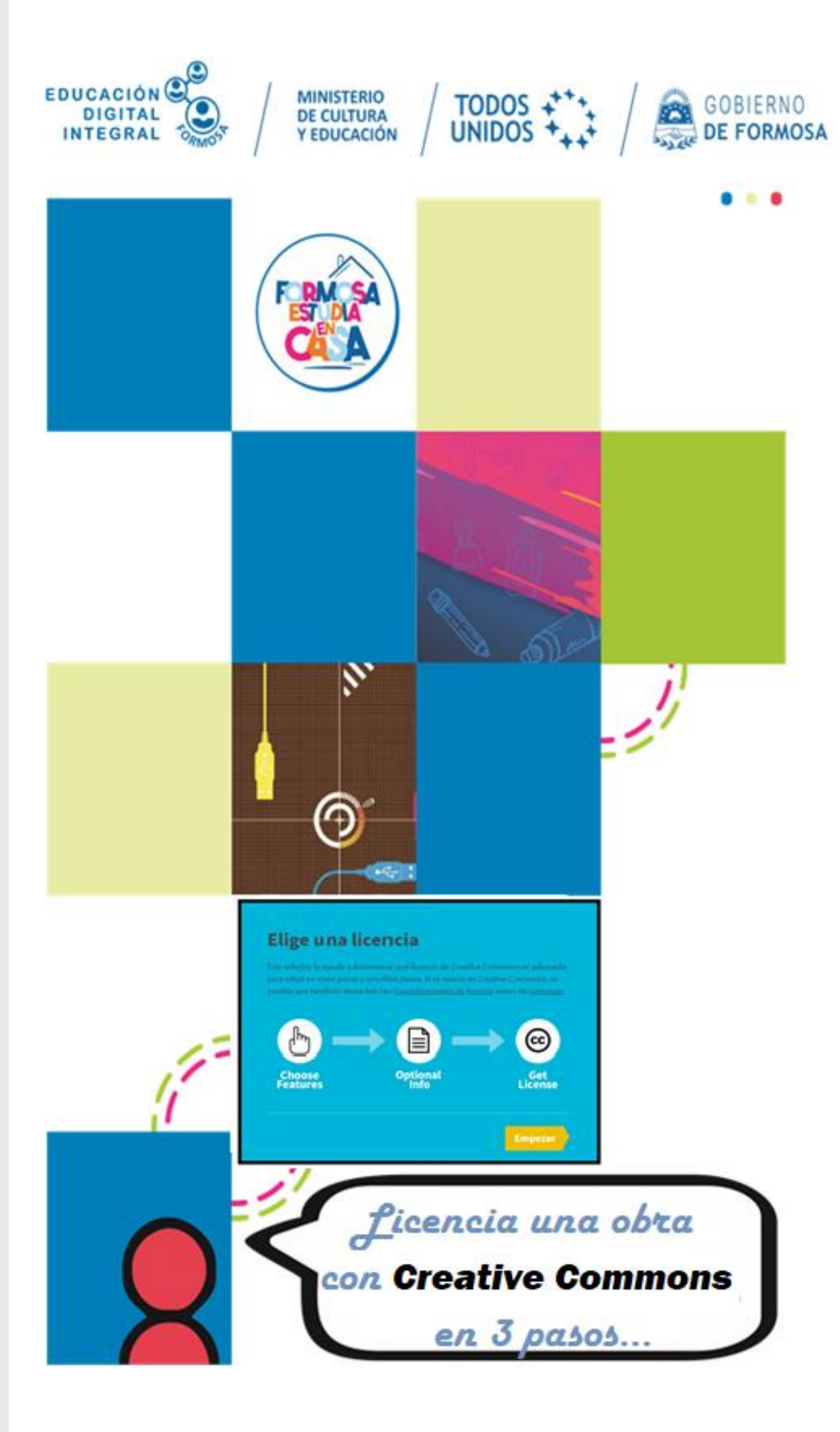

## Ante la Emergencia del Ocoronavirus (covid-19) #QuedateEnCasa

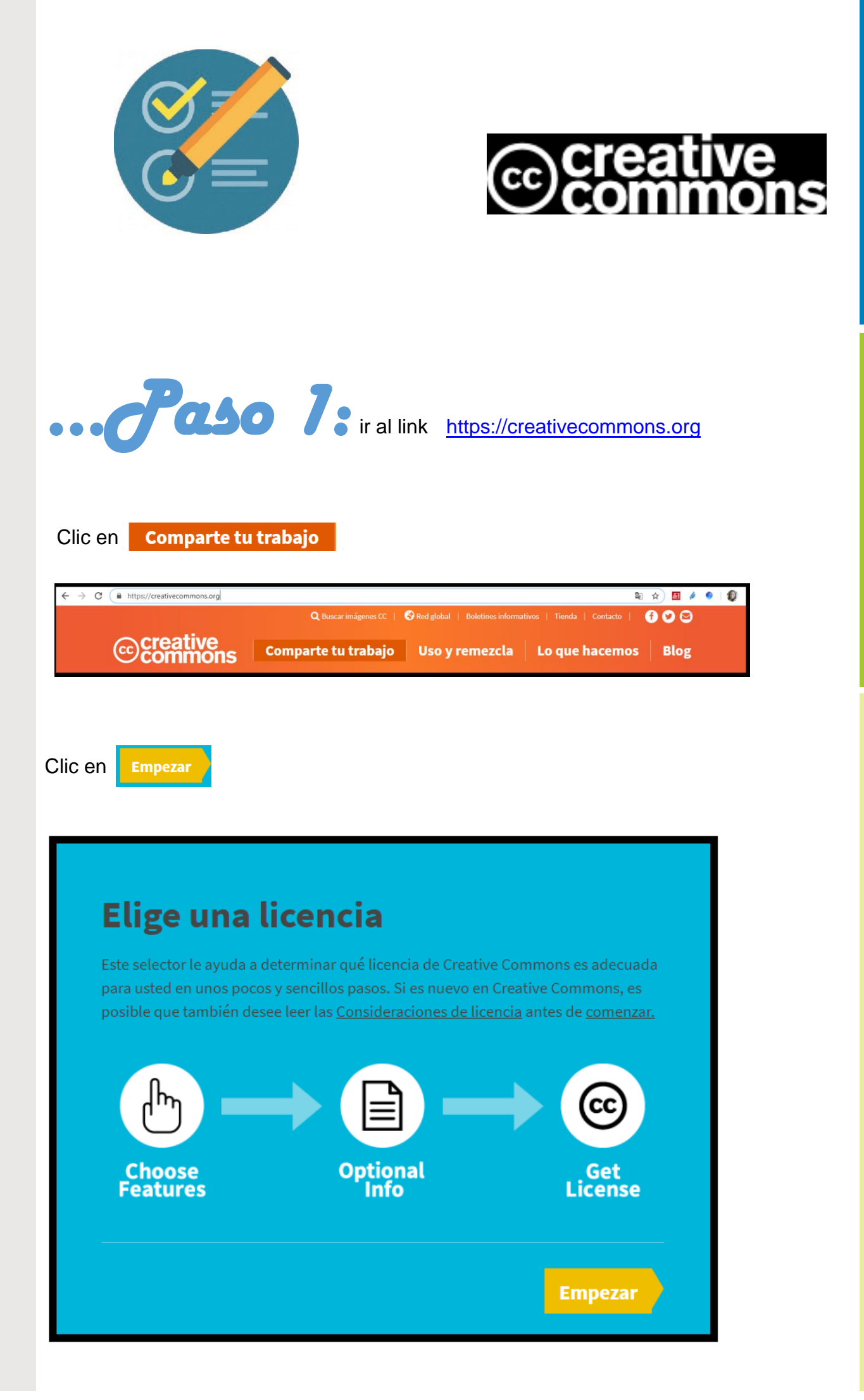

## Ante la Emergencia del Ocoronavirus (covib-19) #QuedateEnCasa

DUCAÇÓN DIGITAL IN TEGRAI

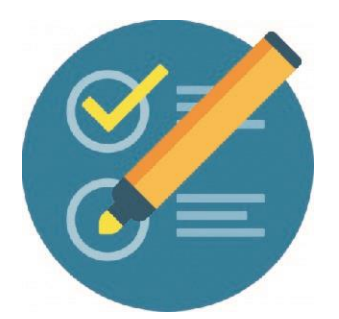

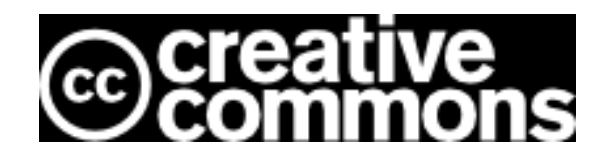

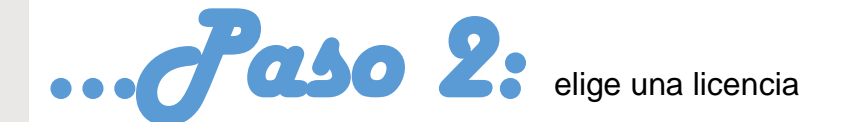

Responde a las preguntas, según el tipo de licencia que desees otorgar a tu obra

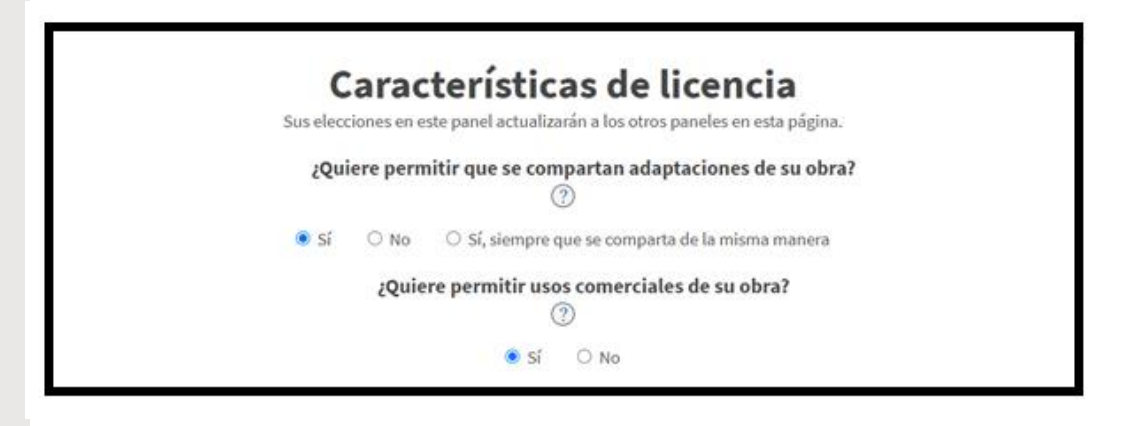

Mas abajo ya podrás visualizar el tipo de licencia que elegiste

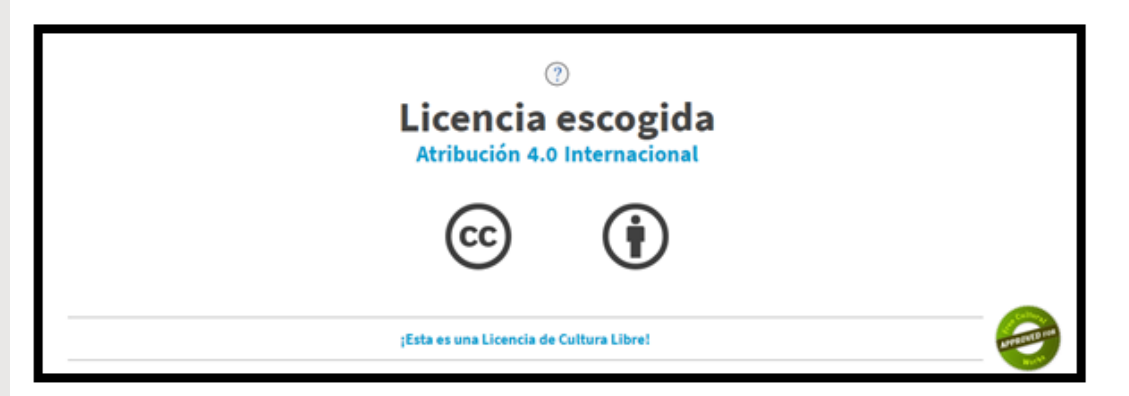

Clic en el enlace para más especificaciones:

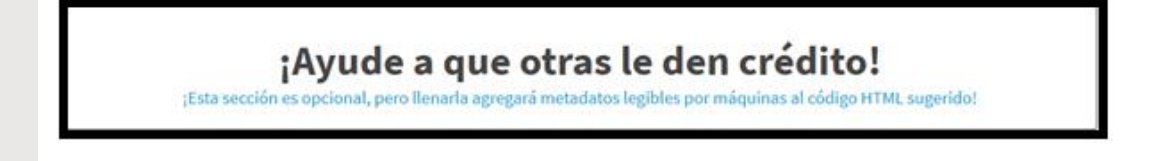

DUCAÇÓN DIGITAL IN TEGRA

Ante la Emergencia del **O** coronavirus (covid-19) **#QuedateEnCasa** 

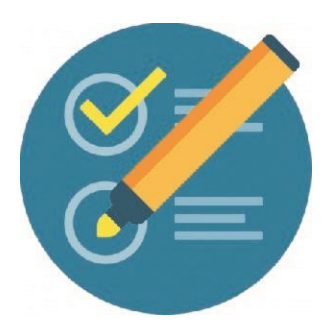

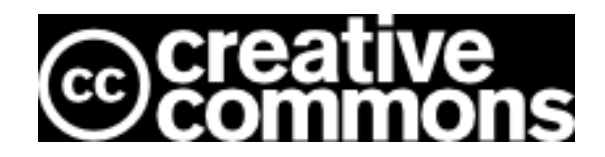

Escribe lo que corresponda.

| ;Esta sección es opcional, ; | e a que oti<br>pero llenarla agregarà me | ras le den créd               | lito!<br>código HTML sugerido! |
|------------------------------|------------------------------------------|-------------------------------|--------------------------------|
|                              | Título de la obra                        |                               | 3                              |
| Atribuir la obr              |                                          |                               | 0                              |
| URL para atribuir la obra    |                                          |                               | 0                              |
| URL de la fuente de la obra  |                                          |                               | 0                              |
| URL para más permisos        |                                          |                               | 0                              |
|                              | Formato de la obra                       | Otro / Formatos múltiples 👻 🕐 |                                |
|                              | Etiqueta de licencia                     | HTML+RDFa 🗸 🗸                 |                                |
|                              |                                          |                               |                                |
| Título de la obra            | Tutorial para                            | a licenciar tu Obra           | en Creat                       |
|                              |                                          |                               |                                |

Atribuir la obra a

Plan de Inclusión Digital Educativa. Fo

| Etiqueta de licencia | HTML+RDFa 🗸            | ? |
|----------------------|------------------------|---|
|                      | HTML+RDFa              |   |
|                      | XMP                    |   |
|                      | No disponible en línea |   |
| (                    | ?)                     |   |

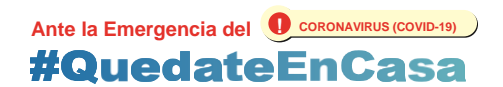

?

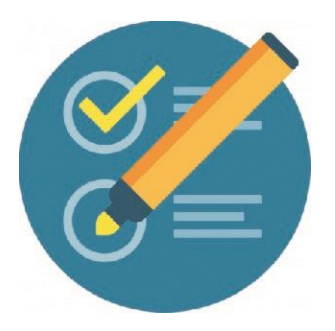

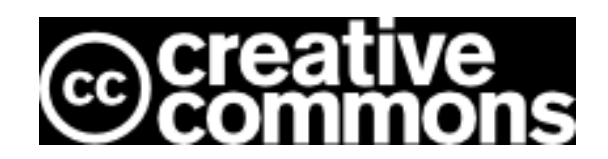

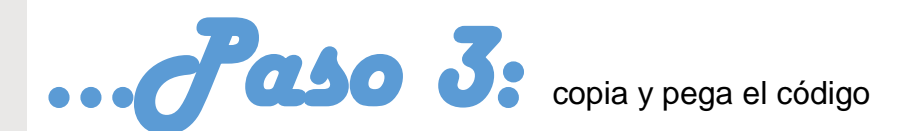

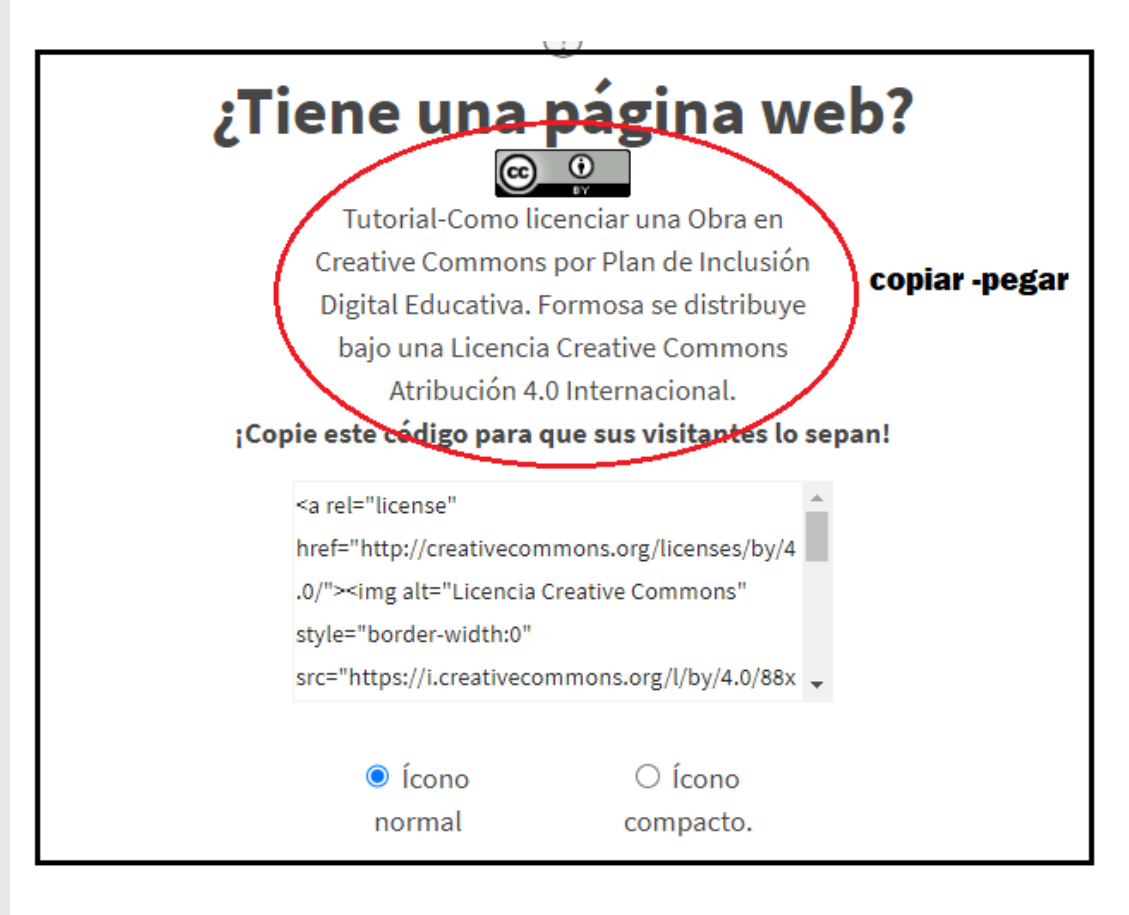

Pega el código en tu obra (Ctrl+V)

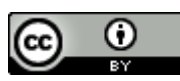

Tutorial-Como licenciar una Obra en Creative Commons por Plan de Inclusión Digital Educativa. Formosa se distribuye bajo una <u>Licencia Creative Commons</u> <u>Atribución 4.0 Internacional</u>.

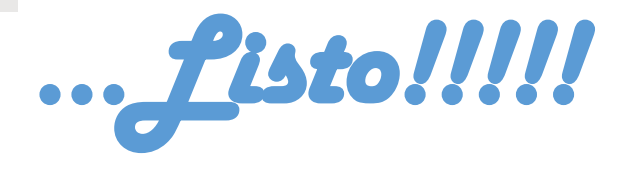

Ante la Emergencia del Ocoronavirus (covib-19) #QuedateEnCasa